# Opis wskaźnika "Magiczne Średnie MMD" w. 3.12

### Label

#### Wizualizacja

Label 25818

#### Label

Arial Black @Yu Mincho Light

Aharoni Aldhabi Andalus Angsana New Angsana UPC Aparajita Arabic Typesetting Arial Black

Arial Narrow Arial Unicode MS Batano BatangChe Book Antiqua Bookman Old Style Bookshelf Symbol 7 Bradlev Hand ITC Browallia New BrowalliaUPC Buxton Sketch Calibri Calibri Light Cambria Cambria Math Candara Century Gothic Comic Sans MS Consolas Constantia

Pierwsze 2 pola parametrów przeznaczone są na klucze do programu. Drugie pole przydaje się w sytuacji gdy korzystamy na jednej platformie MT4 z dwóch różnych kont np. Real i Demo.

Gdy chcemy upewnić się co do okresu licencji na zakupiony program ustawiamy parametr "wyświetlanie ważności licencji" na Tak.

Krój i rozmiar czcionki dotyczy wszystkich wyświetlanych informacji w formie tekstu.

| Custom Indicator - MAbyMMD_v.3.12    |                               |
|--------------------------------------|-------------------------------|
| O programie Ogólne Wpisz parametry   | Kolory Wizualizacja           |
| Zmienna                              | Wartość                       |
| ab wygenerowany klucz na MQL.PL      | G0ezXo9EISND36F6iFh6b6RC9FKqg |
| ab wygenerowany dodatkowy klucz na M |                               |
| 🔢 wyświetlanie ważności licencji     | Nie                           |
| 👞 krój czcionki                      | Arial Black                   |
| 📖 rozmiar czcionki                   | 16                            |
| ab)                                  | CHMURY                        |

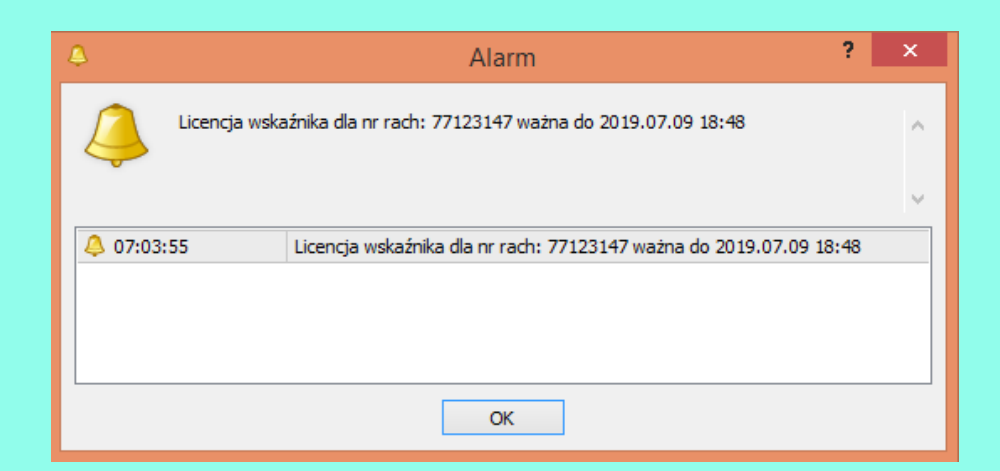

Średnie pomarańczowa, niebieska i zielona mogą być wyróżnione przez pogrubienie. W przypadku linii EMA poprzez linię kropkowaną, wyróżnienie jest w postaci linii kreskowanej.

Każda z osobna podstawowa średnia jest opcjonalnie rysowana i można do niej ustawić rodzaj alarmu gdy cena się do niej zbliży. Można też zmienić kolor każdej z nich.

| wyświetlanie napisu                           |      |
|-----------------------------------------------|------|
| brak<br>wyskakujące okno                      |      |
| wyświetlanie napisu                           |      |
| okno i napis<br>powiadomienia na smartfon i n | apis |

Średnie mogą być rysowane od pewnego miejsca w czasie i dla pełnej dokładności średniej EMA to miejsce ustalone jest parametrem "minimalna liczba świec średnich".

| ab                                | CHMURY              |
|-----------------------------------|---------------------|
| 📖 pogrubienie linii P, N, Z       | Tak                 |
| wyróżnienie liniii EMA            | Tak                 |
| 🔢 Rysuj chmurę o okresie 12       | Tak                 |
| 📖 rodzaj alarmu dojścia do C      | wyświetlanie napisu |
| kolor chmury o okresie 12         | Red                 |
| 📖 Rysuj chmurę o okresie 48       | Tak                 |
| 📖 rodzaj alarmu dojścia do P      | wyświetlanie napisu |
| kolor chmury o okresie 48         | Crange              |
| 📖 Rysuj chmurę o okresie 288      | Tak                 |
| 🔢 rodzaj alarmu dojścia do N      | wyświetlanie napisu |
| 📑 kolor chmury o okresie 288      | Elue                |
| 📖 Rysuj chmurę o okresie 1440     | Tak                 |
| 📖 rodzaj alarmu dojścia do Z      | wyświetlanie napisu |
| 🔜 kolor chmury o okresie 1440     | Green               |
| 📖 Rysuj chmurę o okresie 3456     | Tak                 |
| 🔢 rodzaj alarmu dojścia do F      | wyświetlanie napisu |
| 📑 kolor chmury o okresie 3456     | Violet              |
| 📖 Rysuj chmurę o okresie 7200     | Tak                 |
| 📖 rodzaj alarmu dojścia do Ż      | wyświetlanie napisu |
| 📑 kolor chmury o okresie 7200     | Yellow              |
| 📖 minimalna liczba świec średnich | 20000               |
| ab                                | DODATKOWE CHMURY    |

## Te same opcje są dla dodatkowych chmur.

Wyświetlanie informacji o stanie trendu jest opcjonalne. Wprowadzamy parametry odległości (w pikselach) od krawędzi okna oraz wybieramy narożnik, do którego jest ta informacja zakotwiczona.

> Chmura czerwona nad pomarańczową, pomarańczowa nad niebieską i niebieska nad zieloną (CP, PN, NZ)

BUY

BU

PC, PN, NZ

## **BUY/SELL**

NP, NZ

| ab                            | DODATKOWE CHMURY    |
|-------------------------------|---------------------|
| 📖 Rysuj chmurę o okresie 144  | Tak                 |
| 📖 rodzaj alarmu dojścia do JN | wyświetlanie napisu |
| 📄 kolor chmury o okresie 144  | DeepSkyBlue         |
| 📖 Rysuj chmurę o okresie 720  | Tak                 |
| 📖 rodzaj alarmu dojścia do JZ | wyświetlanie napisu |
| 📄 kolor chmury o okresie 720  | YellowGreen         |
| 📖 Rysuj chmurę o okresie 5760 | Tak                 |
| 📖 rodzaj alarmu dojścia do CŻ | wyświetlanie napisu |
| 📄 kolor chmury o okresie 5760 | Gold                |
| ab)                           | STAN TRENDU         |

| ab                               | STAN TRENDU              |
|----------------------------------|--------------------------|
| wyświetlanie info o trendzie     | Tak                      |
| 📖 odległość od pionowej krawędzi | 30                       |
| 📖 odległość od poziomej krawędzi | 30                       |
| zakotwiczenie info o trendzie    | Right lower chart corner |
| ab]                              | STAN DANYCH              |

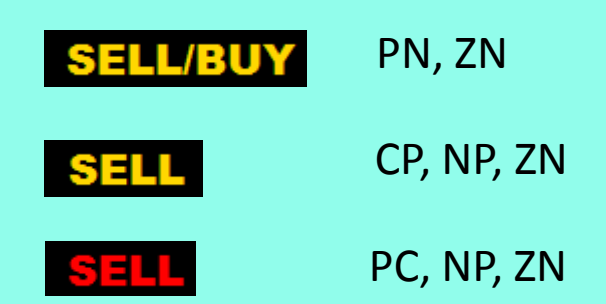

Informacja o ilości świec jest również opcjonalna. Odległości od krawędzi i zakotwiczenie (tutaj do lewego dolnego rogu).

Dodatkowo jest ustawienie czasu wyświetlania.

| ab                                         | STAN DANYCH             |
|--------------------------------------------|-------------------------|
| 📖 wyświetlanie info o Ilości świec         | Tak                     |
| 📖 odległość w poziomie info o świecach     | 15                      |
| 📖 odległość w pionie info o świecach       | 30                      |
| 📖 zakotwiczenie info ilości świec          | Left lower chart corner |
| 📖 czas wyświetlania ilości świec (sekundy) | 8                       |
| ab]                                        | ALARMY                  |

Napisy wyświetlają się tylko w przypadku zbyt małej ilości świec do wyświetlenia wszystkich chmur z pełną dokładnością.

W przypadku zbyt małej ilości świec do wyświetlenia danej chmury wyświetlana jest w kolorze najwolniejszej chmury liczba świec na wykresie oraz informacja o braku danej chmury zapisana w jej kolorze.

Dla najwolniejszej chmury na wykresie wyświetlona jest w procentach waga brakujących świec (do pełnej dokładności linii EMA), które mogłyby wpłynąć na dokładność wyświetlania linii EMA.

Waga brakujących świec do EMA zielonej 0.12% za mało dla żółtej <-- można doczytać klawiszem "Home" L. Świec = 4864

W przypadku zbyt małej ilości świec gdy jest możliwość ich doczytania, można to zrobić przytrzymując klawisz "Home".

Alarmy stosowane są dla utworzenia się przecięcia chmur, zbliżenia się ceny do piwota (środka) tego poziomu, zbliżenia się ceny do średniej z bieżącego lub wyższego interwału.

|             | ab                                         | ALARMY                  |
|-------------|--------------------------------------------|-------------------------|
| M15 EMA1440 | 📖 odległość od krawędzi pionowej           | 10                      |
|             | 📖 odległość od krawędzi poziomej           | 120                     |
| D1 SMA48    | zakotwiczenie napisu                       | Right lower chart comer |
| DMD         | 🔢 długość wyświetlania napisów (sekundy)   | 20                      |
| EMA144      | plik dźwiękowy alamu                       | news.wav                |
|             | Alam zbliżenia ceny do celu (Punkty)       | 20                      |
| EMA1440     | 📖 Reset alamu przy oddaleniu ceny (Punkty) | 60                      |
|             | ab                                         | PRAWDOPODOBNY KIERUNEK  |

Alarmy (tutaj w postaci napisu) wyświetlają się w pięciu liniach – najnowsze są na górze. Parametry położenia to odległości od krawędzi w pikselach i zakotwiczenie do narożnika. Dalej mamy długość wyświetlania napisów i nazwę odtwarzanego pliku dźwiękowego towarzyszącego pojawieniu się napisom.

Dwa ostatnie parametry **Alarmów** dotyczą maksymalnej odległości ceny od średniej czy piwota w Punktach (pips = 10 Punktów), przy której tworzony jest sygnał. Kolejny sygnał dla danego celu nie będzie tworzony zanim cena nie oddali się od niego o ilość Punktów podanych w ostatnim parametrze.

| Opcje                                                  |  |                   |  |
|--------------------------------------------------------|--|-------------------|--|
| ategie Powiadomienia E-mail FTP Wydarzenia             |  |                   |  |
| <b>√</b> Włącz                                         |  |                   |  |
| Akcja                                                  |  |                   |  |
| connect.wav                                            |  |                   |  |
| Choose other<br>alert.wav<br>alert2.wav<br>connect.wav |  |                   |  |
|                                                        |  | Ok disconnect.wav |  |
|                                                        |  | expert.wav        |  |
| news.wav<br>ok.wav                                     |  |                   |  |
| stops.wav                                              |  |                   |  |
| timeout.wav<br>wait.wav                                |  |                   |  |
|                                                        |  |                   |  |

Strzałki sygnalizują zwiększone prawdopodobieństwo ruchu ceny w danym kierunku. Gdy cena znajduje się blisko przecięcia chmur lub znajduje się daleko od przecięcia.

| ab                               | PRAWDOPODOBNY KIERUNEK     |
|----------------------------------|----------------------------|
| 📖 sygnały przecięć z bliską ceną | Tak                        |
| 📖 sygnały przecięć z daleką ceną | Tak                        |
| ab)                              | LINIE CZASU PRZECIĘĆ CHMUR |

Kolor strzałek związany jest z kolorem średniej do której cena powinna w najbliższym czasie dotrzeć. Kolor fioletowy strzałki oznacza bliżej nieokreślony zasięg.

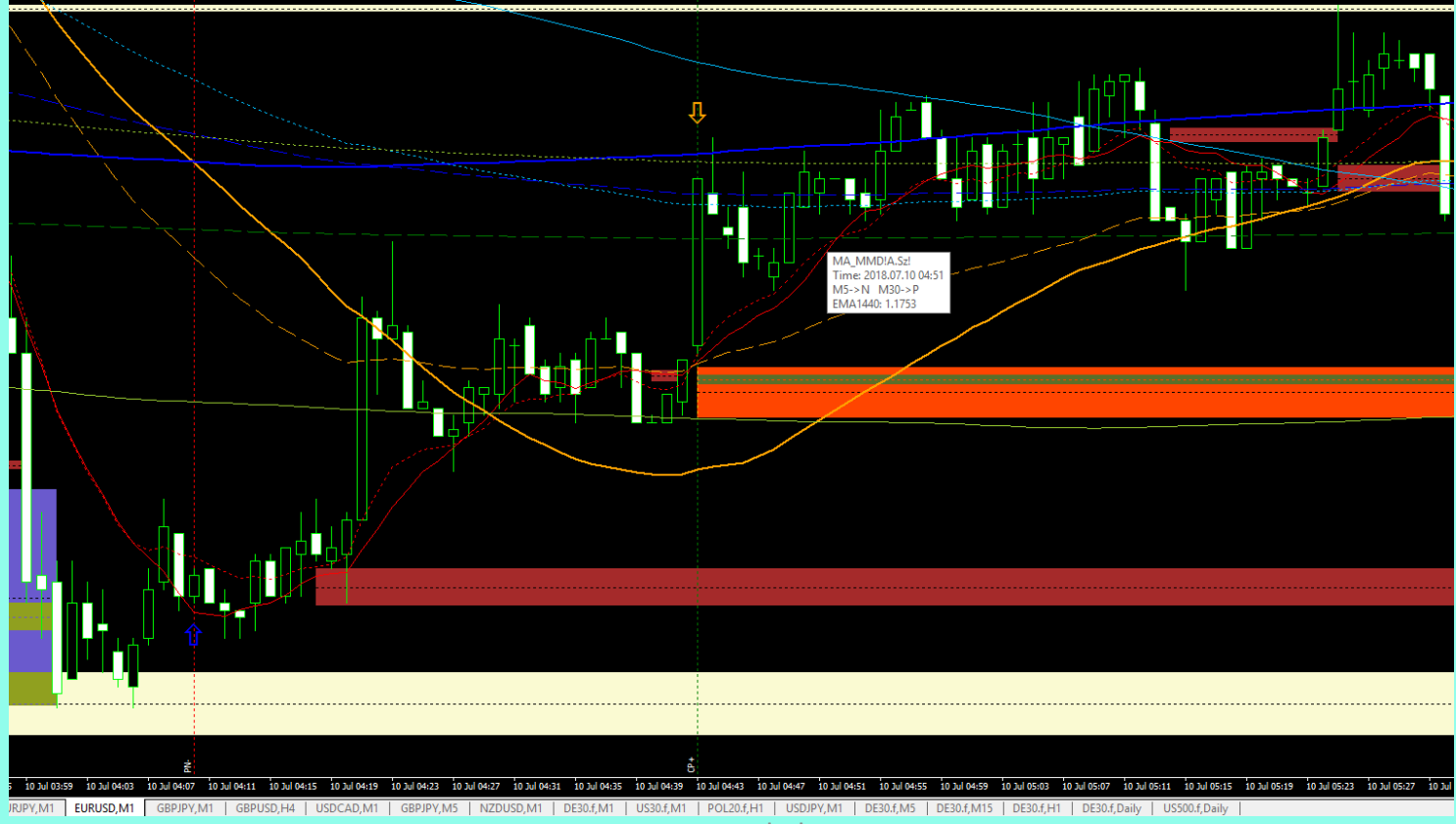

| LINIE CZASU PRZECIĘĆ CHMUR |
|----------------------------|
| lie                        |
| lie                        |
| lie                        |
| POZIOMY PRZECIĘĆ CHMUR     |
| li<br>li                   |

Opcjonalne wyświetlanie pionowych linii rysowanych na świecy, na której zamknięciu dokonuje się przecięcie chmur.

Gdy chmura szybsza przecina wolniejszą do góry linia jest koloru zielonego a podpis u dołu oprócz pierwszych liter nazw chmur ma znak "+", w sytuacji odwrotnej linia jest czerwona i nazwa ma znak "-".

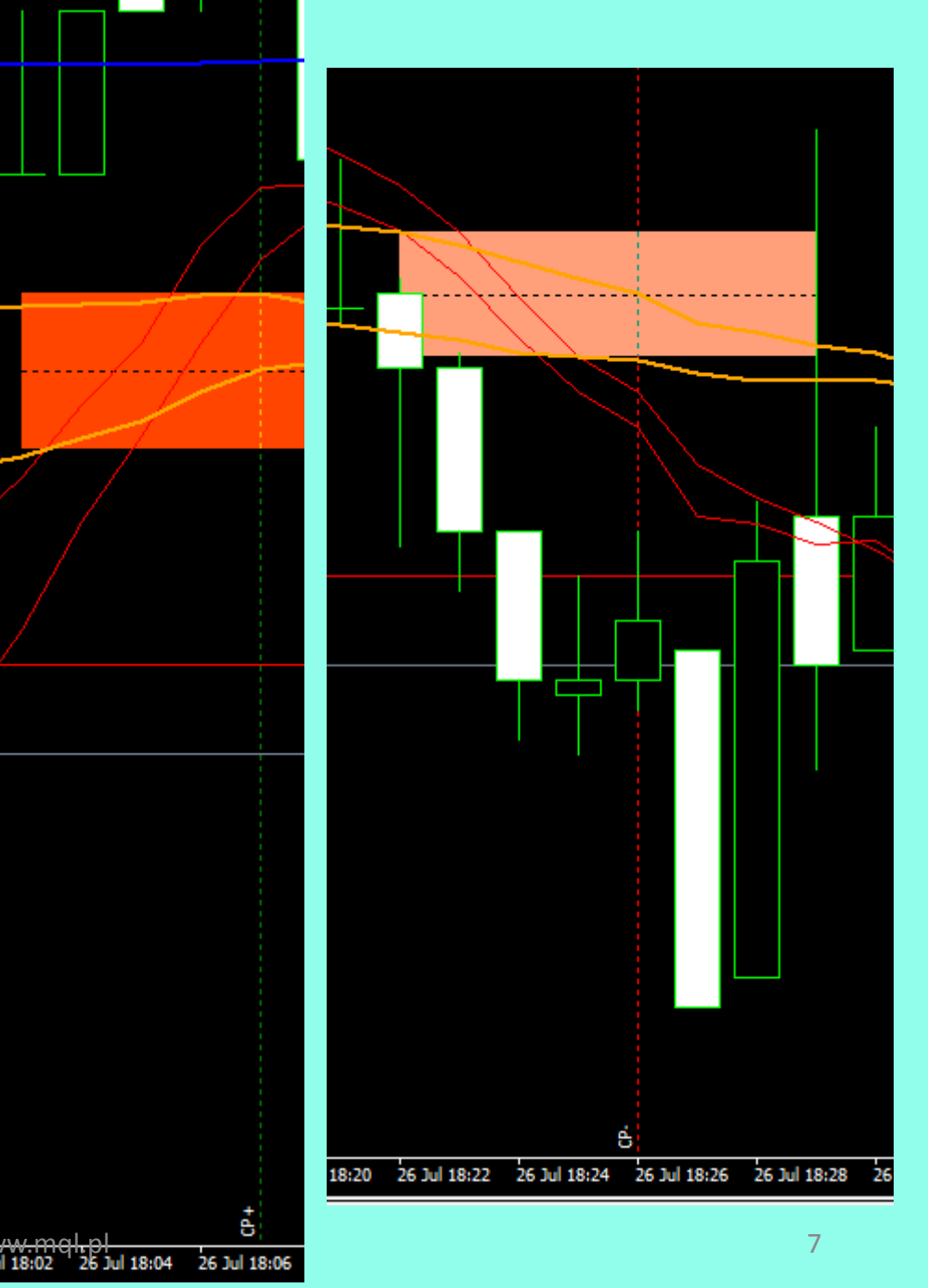

Poniżej mamy widok poziomu przecięcia chmur bez obszaru i z obszarem przecięcia średnich.

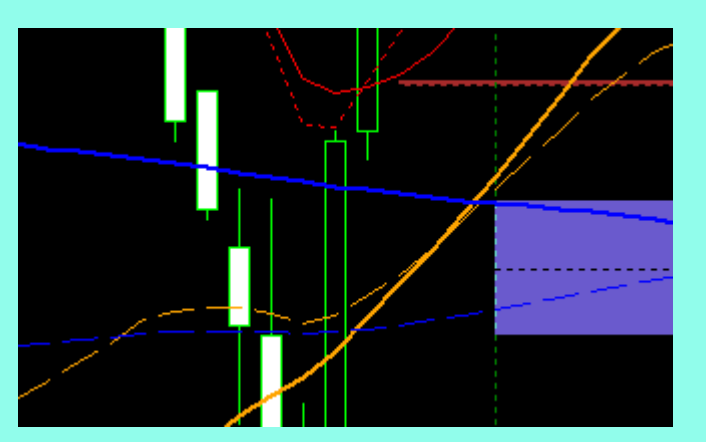

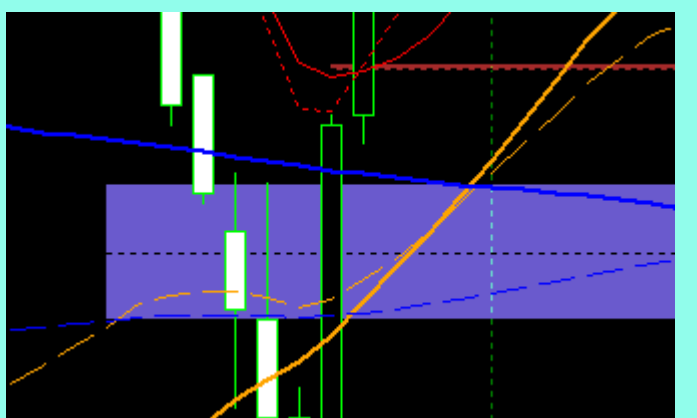

|                                                                 | POZIOMY PRZECIĘĆ CHMUR                                                                                                    |
|-----------------------------------------------------------------|----------------------------------------------------------------------------------------------------|
| rysuj z obszarem przecięcia średnich                            | Nie                                                                                                    |
| Rysuj nowe poziomy przecięć chmury C z ceną                     | Tak                                                                                                    |
| rodzaj alamu utworzenia przecięcia C z ceną                     | wyświetlanie napisu                                                                                                    |
| rodzaj alarmu dojścia do przecięcia C z ceną                    | wyświetlanie napisu                                                                                                    |
| kolor przecięcia chmury czerwonej z ceną                        | Brown                                                                                                    |
| Rysuj nowe poziomy przecięć chmur zgodnych z trendem            | Nie                                                                                                    |
| rodzaj alamu utworzenia przecięć zgodnych z trendem             | wyświetlanie napisu                                                                                                    |
| Rysuj nowe poziomy przecięć chmur CP                            | Tak                                                                                                    |
| rodzaj alamu utworzenia przecięcia CP                           | wyświetlanie napisu                                                                                                    |
| rodzaj alarmu dojścia do przecięcia CP                          | wyświetlanie napisu                                                                                                    |
| kolor przeciwnego przecięcia chmury pomarańczowej przez czerwon | Crange Red                                                                                                    |
| kolor zgodnego przecięcia chmury pomarańczowej przez czerwoną   | LightSalmon                                                                                                    |
| Rysuj nowe poziomy przecięć chmur PN                            | Tak                                                                                                    |
| rodzaj alamu utworzenia przecięcia PN                           | wyświetlanie napisu                                                                                                    |
| rodzaj alarmu dojścia do przecięcia PN                          | wyświetlanie napisu                                                                                                    |
| kolor przeciwnego przecięcia chmury niebieskiej przez pomarańcz | SlateBlue                                                                                                    |
| kolor zgodnego przecięcia chmury niebieskiej przez pomarańczową | LightBlue                                                                                                    |
| Rysuj nowe poziomy przecięć chmur NZ                            | Tak                                                                                                    |
| rodzaj alamu utworzenia przecięcia NZ                           | wyświetlanie napisu                                                                                                    |
| rodzaj alarmu dojścia do przecięcia NZ                          | wyświetlanie napisu                                                                                                    |
| kolor przecięcia chmury zielonej przez niebieską                | SeaGreen                                                                                                    |
|                                                                 | ETYKIETY CENOWE                                                                                                    |
|                                                                 | <ul> <li>rysuj z obszarem przecięcia średnich</li> <li>Rysuj nowe poziomy przecięć chmury C z ceną</li> <li>rodzaj alamu utworzenia przecięcia C z ceną</li> <li>rodzaj alamu dojścia do przecięcia C z ceną</li> <li>kolor przecięcia chmury czerwonej z ceną</li> <li>Rysuj nowe poziomy przecięć chmur zgodnych z trendem</li> <li>rodzaj alamu utworzenia przecięć zgodnych z trendem</li> <li>rodzaj alamu utworzenia przecięć chmur CP</li> <li>rodzaj alamu utworzenia przecięcia CP</li> <li>kolor przeciwnego przecięcia chmury pomarańczowej przez czerwoną</li> <li>Rysuj nowe poziomy przecięć chmur PN</li> <li>rodzaj alamu utworzenia przecięcia PN</li> <li>kolor przeciwnego przecięcia chmury niebieskiej przez pomarańczową</li> <li>Rysuj nowe poziomy przecięć chmur NZ</li> <li>rodzaj alamu utworzenia przecięcia NZ</li> <li>kolor zgodnego przecięcia chmury niebieskiej przez pomarańczową</li> </ul> |

Poziomy przecięć chmur zgodnych z trendem są mniej znaczące – można je opcjonalnie wyświetlać. Kolory ich domyślnie są bardziej "blade".

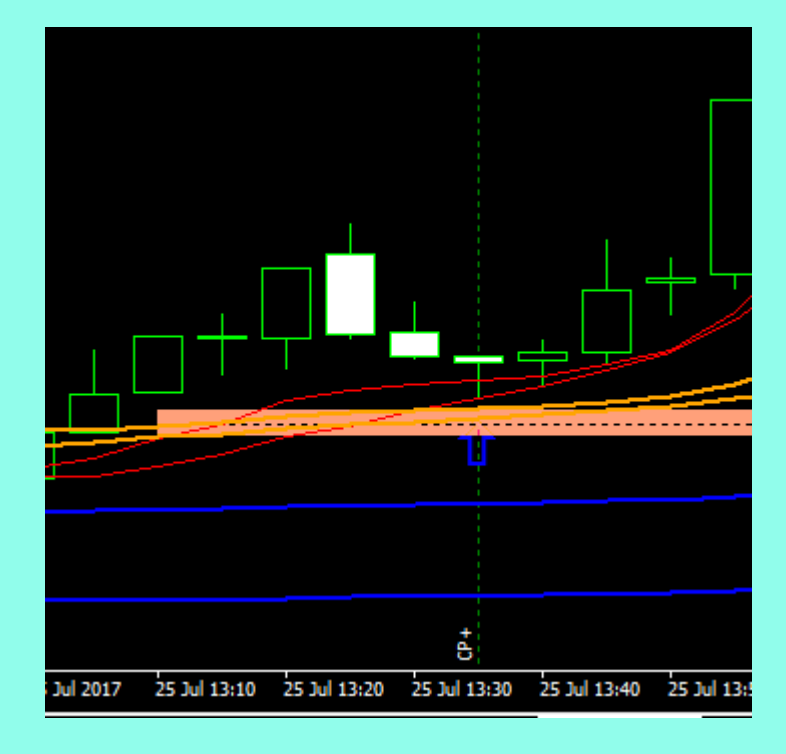

Poziom przecięcia chmury niebieskiej z zieloną.

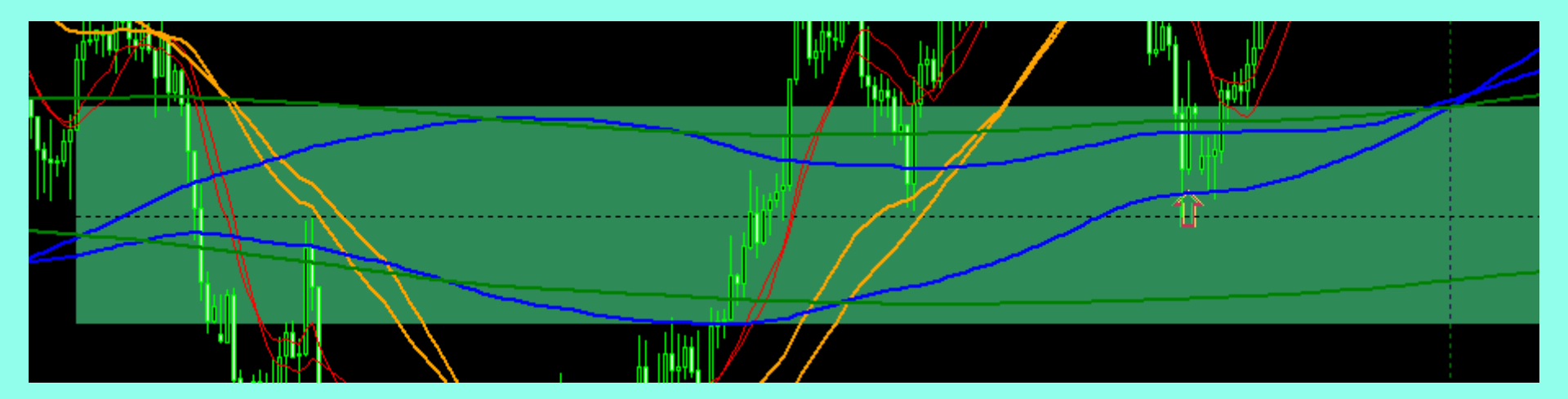

| ab                                        | ETYKIETY CENOWE           |
|-------------------------------------------|---------------------------|
| 📖 etykiety cenowe średnich                | Nie                       |
| 📖 etykiety cenowe poziomów przecięć chmur | Nie                       |
| ab]                                       | ZASIĘG RYSOWANIA OBIEKTÓW |

Ustawienia parametrów etykiet cenowych pozwalają obserwować wartości średnich i aktualnych poziomów przecięć chmur.

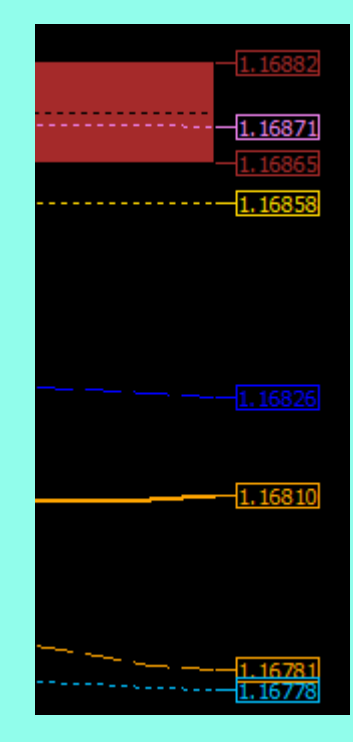

| ab                                                         | ZASIĘG RYSOWANIA OBIEKTÓW   |
|------------------------------------------------------------|-----------------------------|
| 📖 minimalna ilość świec z poziomami przecięć chmur > 9     | 10000                       |
| 📖 minimalna ilość świec z liniami czasu przecięć chmur > 9 | 10000                       |
| ab)                                                        | ŚREDNIE WYŻSZYCH INTERWAŁÓW |

Parametry te pozwalają ograniczyć ilość rysowanych poziomów przecięć do tych, których zasięg kończy się nie dalej niż podana ilość świec wstecz.

Linie pionowe oznaczające moment przecięcia chmur tworzone są wstecz o podaną liczbę świec.

Średnie z wyższych interwałów rysowane są w postaci poziomych kresek.

Poszczególne interwały można opcjonalnie wyświetlać

i ustawiać alarm zbliżenia do nich ceny.

Styl rysowanej linii jest charakterystyczny dla danego interwału,

a ich kolor dla okresu średniej.

Po zatrzymaniu kursora myszki nad linią, wyświetlana jest informacja o średniej.

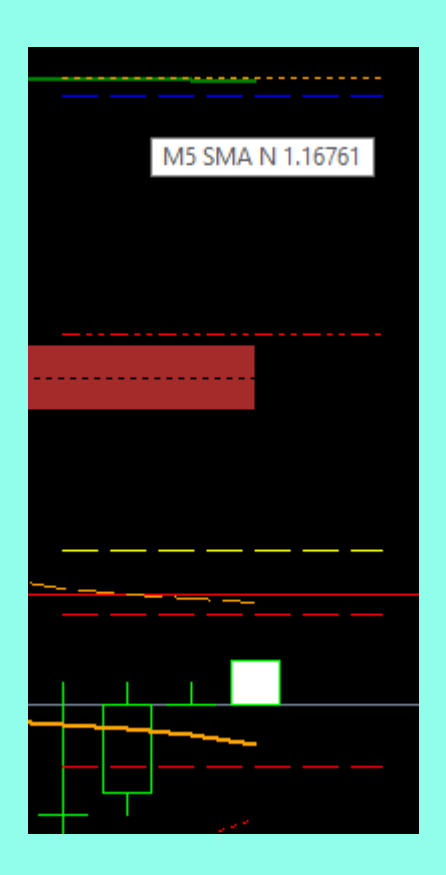

| ab                                        | ŚREDNIE WYŻSZYCH INTERWAŁÓW |
|-------------------------------------------|-----------------------------|
| 📖 Rysuj średnie z wyższych interwałów     | Tak                         |
| 🔢 pokaż opis interwału                    | Nie                         |
| 🔢 długość odcinka średniej (3-50)         | 5                           |
| 📖 rząd wyświetlania średnich              | 0                           |
| 🔢 wyświetlanie M5                         | Tak                         |
| 过 rodzaj alarmu dojścia do średniej z M5  | wyświetlanie napisu         |
| 🔢 wyświetlanie M15                        | Tak                         |
| 过 rodzaj alarmu dojścia do średniej z M15 | wyświetlanie napisu         |
| 过 wyświetlanie M30                        | Nie                         |
| 过 rodzaj alarmu dojścia do średniej z M30 | wyświetlanie napisu         |
| 过 wyświetlanie H1                         | Tak                         |
| 过 rodzaj alarmu dojścia do średniej z H1  | wyświetlanie napisu         |
| 时 wyświetlanie H4                         | Tak                         |
| 过 rodzaj alarmu dojścia do średniej z H4  | wyświetlanie napisu         |
| 📖 wyświetlanie D1                         | Tak                         |
| 过 rodzaj alarmu dojścia do średniej z D1  | wyświetlanie napisu         |
| 🔢 wyświetlanie W1                         | Nie                         |
| 📖 rodzaj alarmu dojścia do średniej z W1  | wyświetlanie napisu         |
| 📖 wyświetlanie MN1                        | Nie                         |
| 📖 rodzaj alarmu dojścia do średniej z MN1 | wyświetlanie napisu         |
| ab)                                       | DIAMENTY                    |

*Rząd wyświetlania średnich* służy do stopniowej eliminacji wyświetlania średnich obejmujących najmniejsze zakresy czasowe.

Rozpoznawane są 2 rodzaje diamentów. Cyfry 0 i 1 oznaczają przeciwne do siebie kierunki świec wzrostowe i spadkowe lub na odwrót.

| ab                                                  | DIAMENTY            |
|-----------------------------------------------------|---------------------|
| 🔢 Rysuj Diamenty rodzaju 00100                      | Tak                 |
| 📖 Rysuj Diamenty rodzaju 0010100                    | Tak                 |
| 📖 rodzaj alamu dojścia do Diamentu                  | wyświetlanie napisu |
| 📄 kolor Diamentów                                   | LightGoldenrod      |
| 📖 Rysuj Diamenty niespełniające kryteriów wielkości | Nie                 |
| 📄 kolor Diamentów poza kryteriami                   | PaleGoldenrod       |
|                                                     |                     |
|                                                     | ОК                  |

Diamenty zostały wyselekcjonowane na podstawie proporcji wielkości sąsiadujących z nimi świec. Do wyszukiwania pozostałych diamentów można włączyć opcję dla diamentów nie spełniających tych kryteriów. Poziomy diamentów zamykane świecami w odległości mniejszej niż 20 świec od ich utworzenia są usuwane. Klikając na piwot zatwierdzonego poziomu, wydłużamy dany poziom do bieżącego czasu. Kolejne kliknięcie skraca poziom do poprzedniego stanu.

Klikając w narożnik poziomu uzyskujemy wyświetlenie etykiet cenowych jego krańców. Kolejne kliknięcie je kasuje. Poprzez najechanie kursorem na piwot poziomu otrzymujemy wyświetlenie wartości tego piwota.

Po zatrzymaniu myszki na danej średniej ukazuje się etykietka z informacją: nazwa wskaźnika, czas otwarcia świecy na której zatrzymano myszkę, odpowiedniki średnich dla danej średniej na innych interwałach oraz rodzaj średniej (SMA lub EMA wraz okresem) i wartość średniej w danym miejscu.

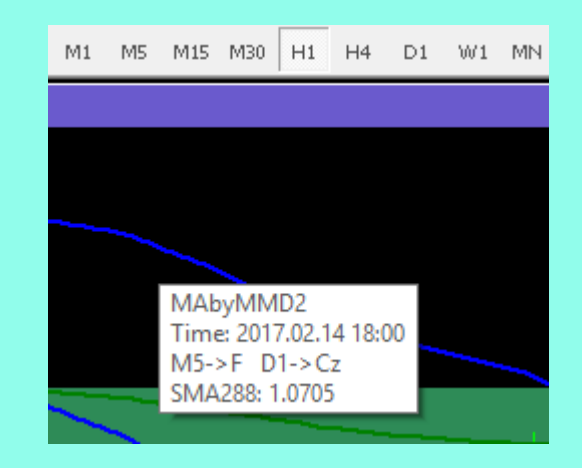